## **Center for Program Assessment, Analytics and Evaluation**

**Compressing and Resizing Video Files Using Handbrake**: Handbrake may be used to prepare videos for upload in LiveText.

Download the Handbrake software from http://handbrake.fr/downloads.php

After running the program, place handbrake shortcut on your desktop (so that it is easily accessible whenever you need it)

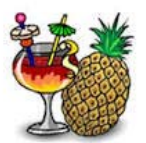

Double on the shortcut to open Handbrake.

Click on source to select the video you wish to compress

| 👹 HandBrake                                                                                                    |                                                                                                    |                                                                                   |
|----------------------------------------------------------------------------------------------------|----------------------------------------------------------------------------------------------------|-----------------------------------------------------------------------------------|
| <u>File Tools Presets H</u> elp                                                                                                    |                                                                                                    |                                                                                   |
| Source 🕞 Start 💽 Add To Q                                                                                                    | ueue 👻 🕞 Show Queue 🎽 Preview 🚬 Activity Log                                                                                                    |                                                                                   |
| Source Select 'Source' to continue<br>Title Angle Destination<br>File<br>Output Settings<br>Container MP4 Web Optimiz                   | Source Select 'Source' to continue<br>Title   Angle  Chapters  through  Duration  File  Browse  Output Settings  Container  MP4  Web Optimized  iPod 5G Support |                                                                                   |
| Picture Filters Video Audio Subtitles Cha<br>Size<br>Source:<br>Width: (none) + Height: (none) +<br>Anamorphic: Loose +<br>Modulus: 2 + | pters<br>Cropping                                                                                                    | Android<br>Android Tablet<br>Windows Phone 8<br>Regular<br>Normal<br>High Profile |
| Ready                                                                                                    |                                                                                                    | Add C Remove Options                                                              |

Click on folder to select your video

| W HandBrake<br>File Iools Presets Help                                                                                                    |                                         |         |
|----------------------------------------------------------------------------------------------------|-----------------------------------------|---------|
| Source Selection<br>Optionally choose a specific title: [none]<br>Then choose the video(s) you'd like to encode:<br>Folder<br>Open a folder with one or more files.<br>File<br>Open a single video file.<br>Cancel | eue V V Show Queue Preview Attivity Log | Presets |

## Upload your video

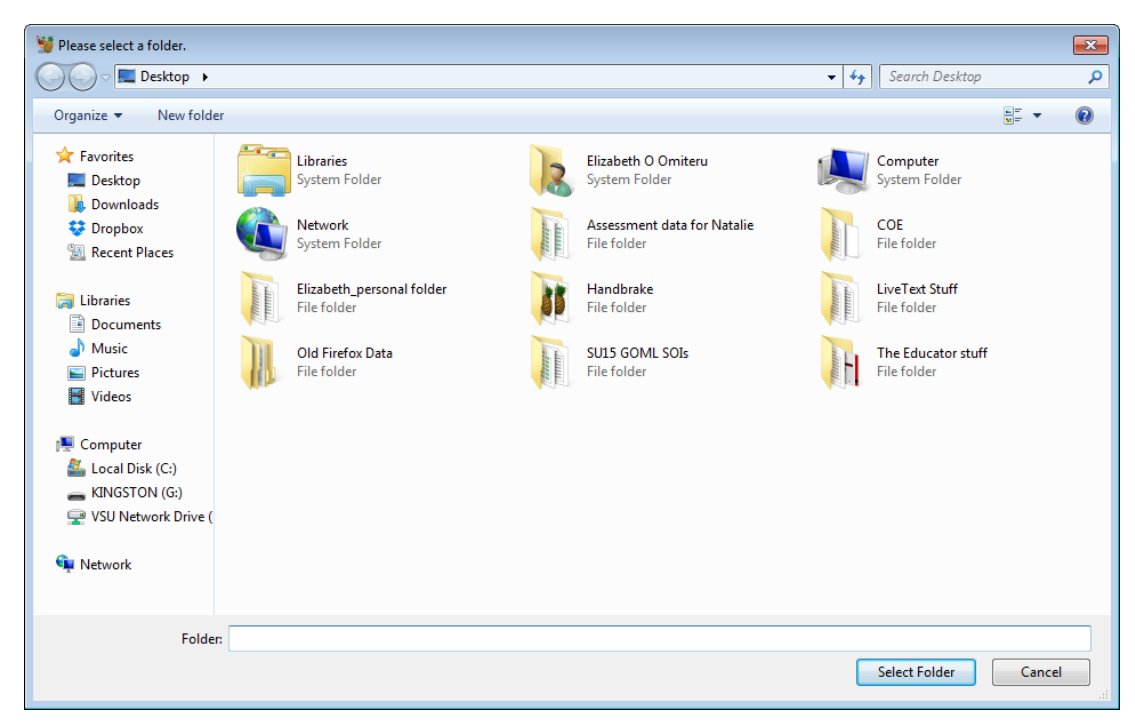

Once your video has been uploaded, you will see the handbrake screen again. Now, you need to adjust the settings

| 👹 HandBrake                                                                           |                            |
|---------------------------------------------------------------------------------------|----------------------------|
| <u>File Iools P</u> resets <u>H</u> elp                                               |                            |
| Source 🕟 Start 🕞 Add To Queue 🕶 🕞 Show Queue 🏹 Preview ≽ Activity Log                 | -                          |
| Source video 2<br>Title 1 (00:03:01)  Angle 1 Chapters  1 through 1 Uuration 00:03:01 | Presets  Devices Universal |
| Destination                                                                           | iPoo                       |
| File Browse                                                                           | iPad                       |
| Output Settings                                                                       | AppleTV                    |
| → Tontainer MP4                                                                       | AppleTV 2                  |
|                                                                                       | AppleTV 3                  |
| Picture Filters Video Audio Subtitles Chapters                                        | Android Tablet             |
| Size Cropping                                                                         | Windows Phone 8            |
| Seafre: 1280x720, Aspect Ratio: 1.78, PAR: 1/1 O Automatic                            | Regular                    |
| Width: 1280 Height: (none)                                                            | Normal                     |
| Тор                                                                                   | High Profile               |
| Anamorphic Loose                                                                      |                            |
| Modulus: 2 • Left 0 • Right                                                           |                            |
| 0                                                                                     |                            |
|                                                                                       |                            |
| Bottom                                                                                |                            |
|                                                                                       |                            |
|                                                                                       |                            |
|                                                                                       |                            |
|                                                                                       | 🗘 Add 🖨 Remove 🔅 Options   |
| Ready                                                                                 |                            |

In the Destination section, name your compressed video file and where you want the file to be stored (see ORANGE arrow).

In the Output settings section, set your container to MP4, and check the "Web Optimized" checkbox (see BLACK arrow).

Click on the "Picture Tab" and set the width to "640" (see BLUE arrow).

Click on the "Video" tab, and set average bitrate to 256 kbps (see BLACK arrow).

Click on the GREEN Start button to start video compression (see GREEN arrow).

Your compressed video will be saved at the destination you specified in the "Destination Section"